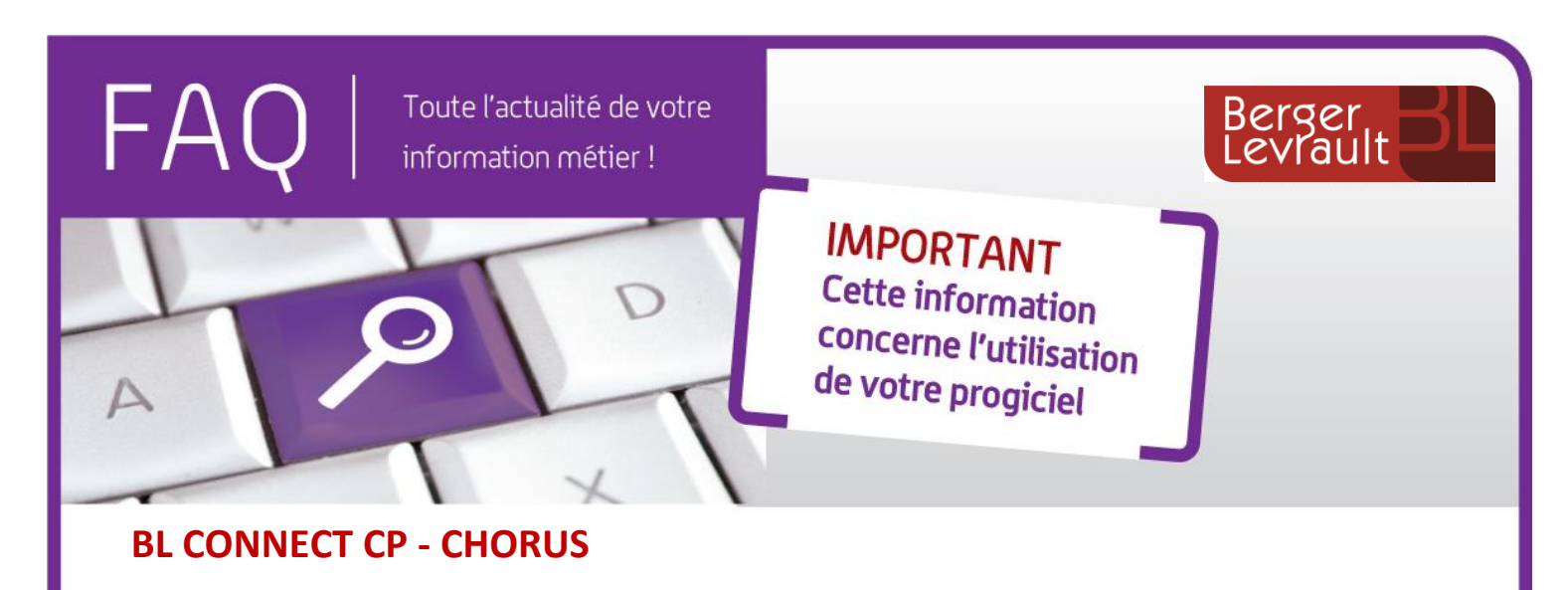

Changer de gestionnaire principal

## **SUR CHORUS :**

Si vous souhaitez désigner un autre utilisateur sur la fonction de gestionnaire principal de la structure de travail, effectuez normalement cette démarche sur votre portail Chorus en vous appuyant sur les aides mises à votre disposition sur le site de la communauté Chorus Pro.

## CONCERNANT VOTRE CONNECTEUR BL.CONNECT CP :

## Utilisateur Technique :

Lors de la mise en service de votre connecteur BL.CONNECT CP, vous avez procédé à la création d'un utilisateur technique à partir du compte du **gestionnaire principal** de votre **structure de travail**. Pour rappel, une vidéo d'explication est disponible <u>ici</u>.

Cet utilisateur technique est lié à la fonction de gestionnaire principal, et ce, peu importe l'utilisateur chorus qui occupe cette fonction.

De fait, **concernant l'utilisateur technique, vous n'avez rien à faire** : ni demande de création, ni changement de mot de passe. Toute intervention sur l'utilisateur technique provoquerait immédiatement un arrêt du fonctionnement de votre connecteur BL.CONNECT CP.

## Habilitation sur les autres structures :

En revanche, l'ancien utilisateur, qui était gestionnaire principal de la structure, avait peut-être des droits d'accès à d'autres structures, ce qui permettait au connecteur de récupérer l'intégralité des factures de ces structures.

Il faut qu'il en soit de même pour le nouvel utilisateur devenu Gestionnaire Principal de la structure de travail. Procédez donc à l'habilitation de ce nouvel utilisateur sur les autres structures (en tant que gestionnaire principal ou gestionnaire secondaire).

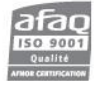